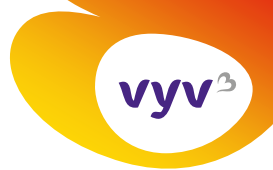

Direction de la communication

04/02/2025

## Mode opératoire

Modifier sa bannière LinkedIn

## A noter

Par bannière LinkedIn, nous entendons l'image de fond de la page personnelle LinkedIn. Ci-dessous, il s'agit de la zone en violet portant sur la santé environnement.

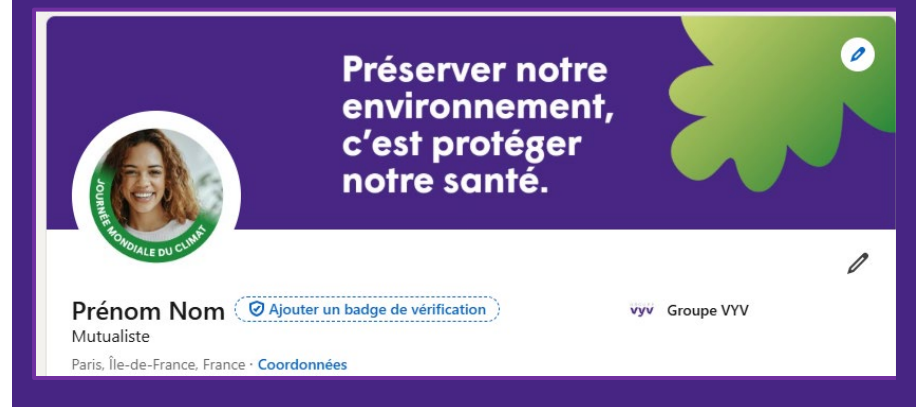

## Etapes à suivre pour modifier sa bannière :

- 1. Enregistrez la bannière de votre choix sur votre ordinateur
- 2. Rendez-vous sur votre profil LinkedIn en cliquant sur la zone rouge indiquée ci-dessous

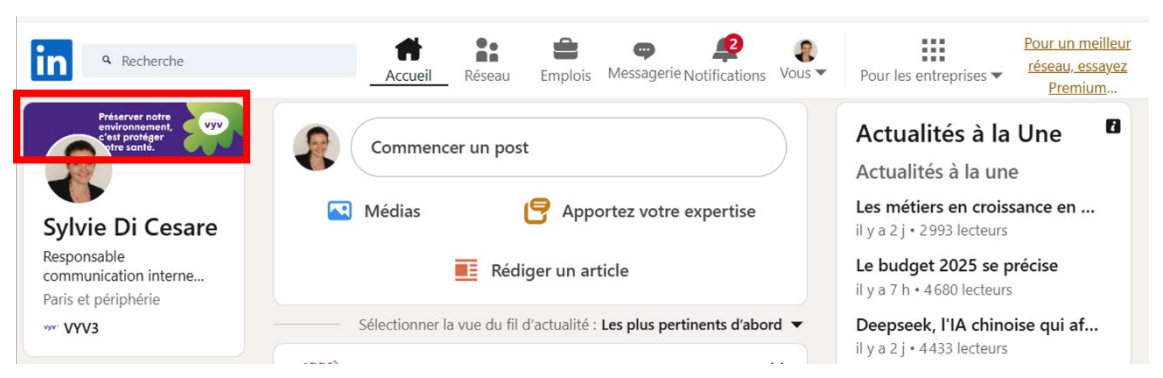

3. Cliquez sur l'icone 🖌 figurant en haut à droite de votre précédente bannière, tel que dans cette image :

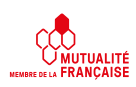

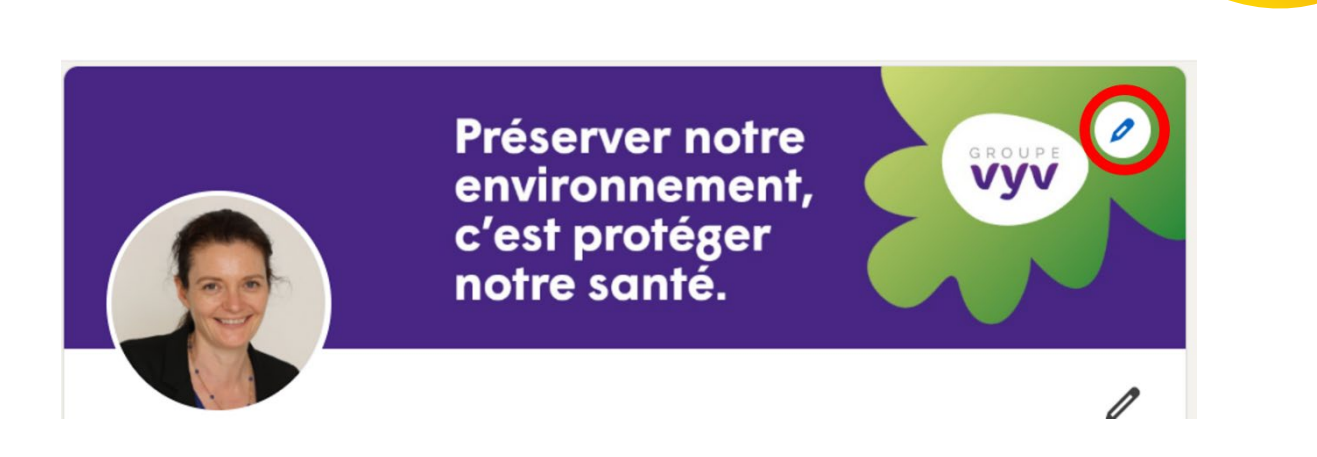

4. Une fenêtre, intitulée « photo d'arrière-plan » s'ouvre. C'est ici que vous allez pouvoir changer votre bannière. Pour cela, cliquez sur le bouton « Modifier la photo ».

| Photo d'arrière-pl | an                                                                  | ×         |  |  |
|--------------------|---------------------------------------------------------------------|-----------|--|--|
|                    |                                                                     |           |  |  |
|                    | Préserver notre<br>environnement,<br>c'est protéger<br>notre santé. | vyv       |  |  |
|                    |                                                                     |           |  |  |
| 다.Rogner ⑥Filtre   | s 👬 Ajuster                                                         |           |  |  |
|                    |                                                                     | ٥٩        |  |  |
| Zoomer             | Redresser                                                           |           |  |  |
| -•                 |                                                                     | +         |  |  |
| Supprimer la photo | Modifier la pl                                                      | Appliquer |  |  |

5. Votre navigateur de fichier s'ouvre automatiquement. Sélectionnez l'image que vous avez enregistrée en étape 1. Une fois l'image sélectionnée (elle apparaît encadrée de bleu), cliquez sur le bouton « Ouvrir ».

| AppData                                  | ^ |         |         | Access 1     |         |                       |  |
|------------------------------------------|---|---------|---------|--------------|---------|-----------------------|--|
| Applications                             |   |         |         | Marsarat 201 |         |                       |  |
| archives téléchargements                 |   |         |         |              |         |                       |  |
| Bureau                                   |   |         |         |              | HHZ 🔿   |                       |  |
| Documents                                |   | @Image1 | @Image2 | () Image3    | @Image4 |                       |  |
| Fichiers de conversation Microsoft Teams |   |         |         |              |         |                       |  |
| 🖬 Images                                 |   |         |         |              |         |                       |  |
| Microsoft Teams Chat Files               |   |         |         |              |         |                       |  |
| Pièces jointes                           |   |         |         |              |         |                       |  |
| Téléchargements                          |   |         |         |              |         |                       |  |
| Ce PC                                    |   |         |         |              |         |                       |  |
|                                          |   |         |         |              |         |                       |  |
| Documents                                |   |         |         |              |         |                       |  |
| 🖬 Images                                 |   |         |         |              |         |                       |  |
| Musique                                  |   |         |         |              |         |                       |  |
| Objets 3D                                |   |         |         |              |         |                       |  |
| Téléchargements                          |   |         |         |              |         |                       |  |
| Vidéos                                   |   |         |         |              |         |                       |  |
| 🗊 Windows (C)                            |   |         |         |              |         |                       |  |
| HSM (\\HRM.DOM) (G:)                     | ~ |         |         |              |         |                       |  |
| Non du fichiar - Imanad                  |   |         |         |              |         | <br>Fichiars imaga    |  |
| induced in a manager                     |   |         |         |              |         | and the second second |  |

6. Il ne vous reste plus qu'à cliquer sur « Appliquer ».

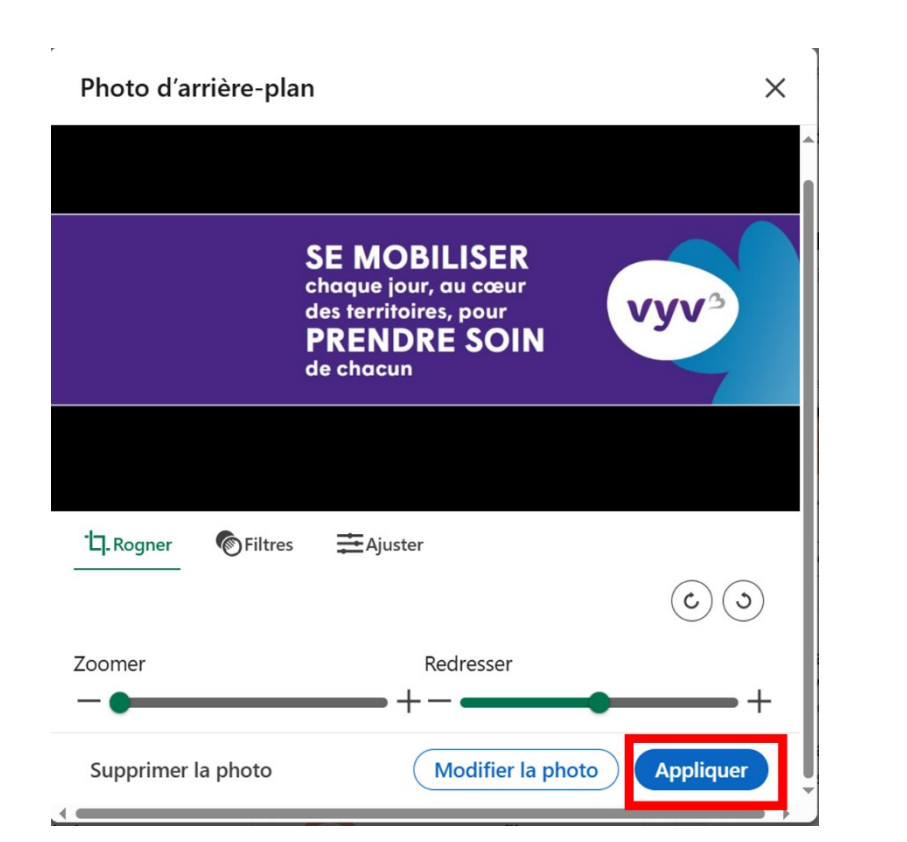

Votre bannière LinkedIn est désormais changée.

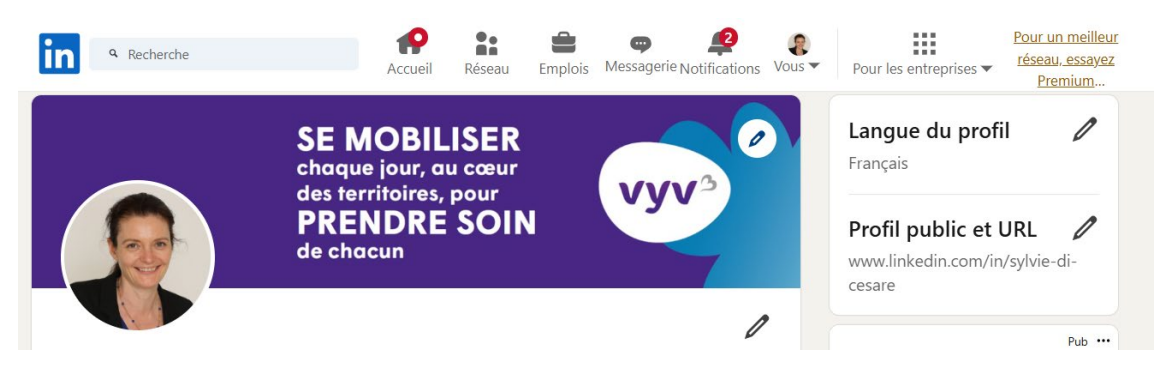

vyv